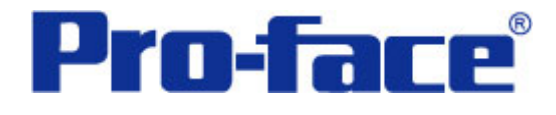

# 利用 CF 卡文件控制功能读写 CSV 文件 说明书

# 普洛菲斯国际贸易(上海)有限公司

# 技术热线: 021-6361-5008

**1.0**版 普洛菲斯国际贸易(上海)有限公司版权所有

# 目录

| 内容                        | 页码 |
|---------------------------|----|
| 1. 概述                     | 3  |
| 2. 画面操作方法                 | 5  |
| 2.1 写寄存器画面(B: 8991)       | 5  |
| 2.2 CSV数据编辑画面(B: 8992)    | 8  |
| 3. 使用的地址                  | 10 |
| 3.1 位地址                   | 10 |
| 3.2 字地址                   | 11 |
| 4. D脚本说明                  | 12 |
| 4.1 "CSV数据读取和D寄存器存储画面"D脚本 | 12 |
| 4.2 "CSV 数据编辑画面" D脚本      | 13 |
| 5. GP、PLC和画面编辑软件版本        | 18 |
| 6. 画面复制                   | 18 |
| 7. 注意事项                   | 20 |
| 8. <附录>                   | 21 |
| 8.1 建立和编辑D脚本              | 21 |
| 8.2 关于LS区                 | 24 |
| 8.3 确认地址                  | 25 |

注意: 在您的系统中使用本例时, 在操作前请检查。

Excel 和 ExcelVBA 是美国微软公司的注册商标。

#### 1. 概述

本例中使用了 CF 卡上的 CSV 文件作为 PLC 的配方。

因为 CSV 文件是文本文件,因此您可以使用电脑上的任何电子制表软件对其进行编辑, 比如记事本和 Excel。此外,还可以通过操作触摸屏来改变 CSV 数据中的数据。这对于 在电脑上编辑和管理 PLC 配方数据十分有用。

注意: 在执行本例之前, 需要复制 CF 卡上的随附文件夹。

<硬件配置>

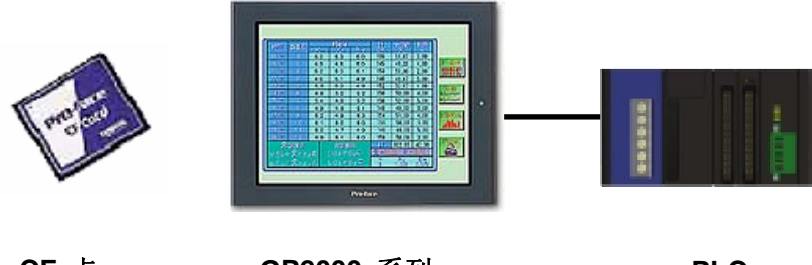

CF 卡

GP2000 系列

PLC

\* CF 卡是必须的。

<操作概要>

有 2 个画面,其中一个用于将 CSV 配方数据写入 PLC,另一个用于编辑 CSV 文件的数据。

将数据写入 PLC:

- · 指定工作号
- · 下一步,点击寄存器存储按钮。
- · 对应于工作号的一行 CSV 数据将被写入到 PLC 寄存器中。

编辑 CSV 数据:

- · 点击"CSV 数据读入"按钮, CF 卡中的 CSV 文件数据将被读出,并显示在画面中。
- · 点击 "CSV 数据写入"按钮,画面中的 CSV 文件数据将被保存到 CF 卡中。
- · 点击"数据"O"-清除"按钮,画面上显示的数据就被清 O。
- 文件存储文件夹为<CSVDATA>。

文件名为 workdata.csv。

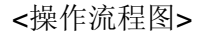

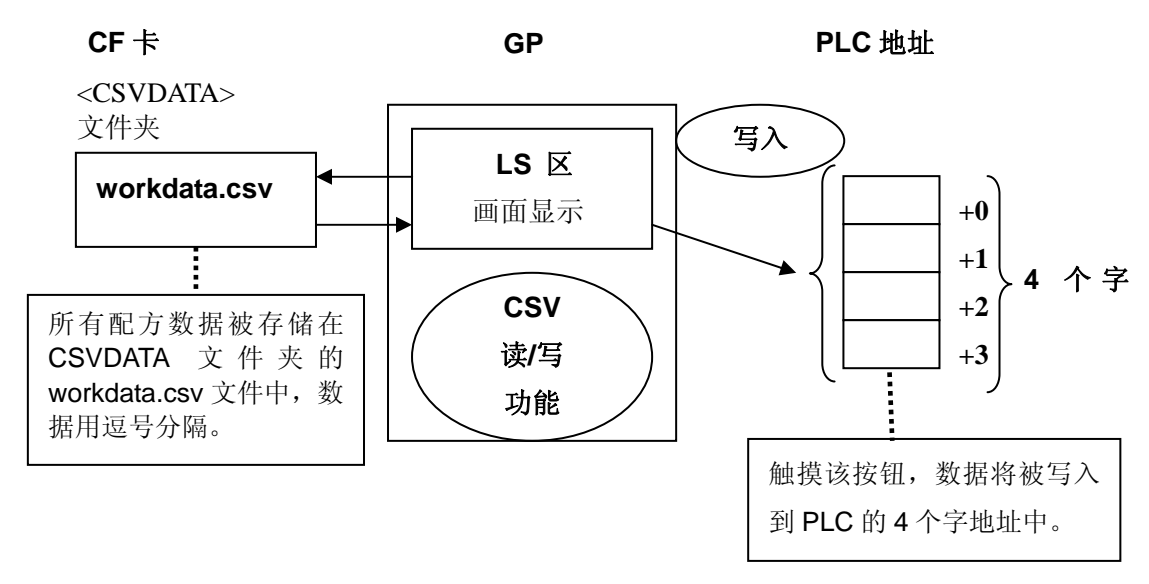

(注意)本例仅适用于 GP (GLC) 2000 系列机型。 (在使用时参考注意要点)

CSV 文件图像

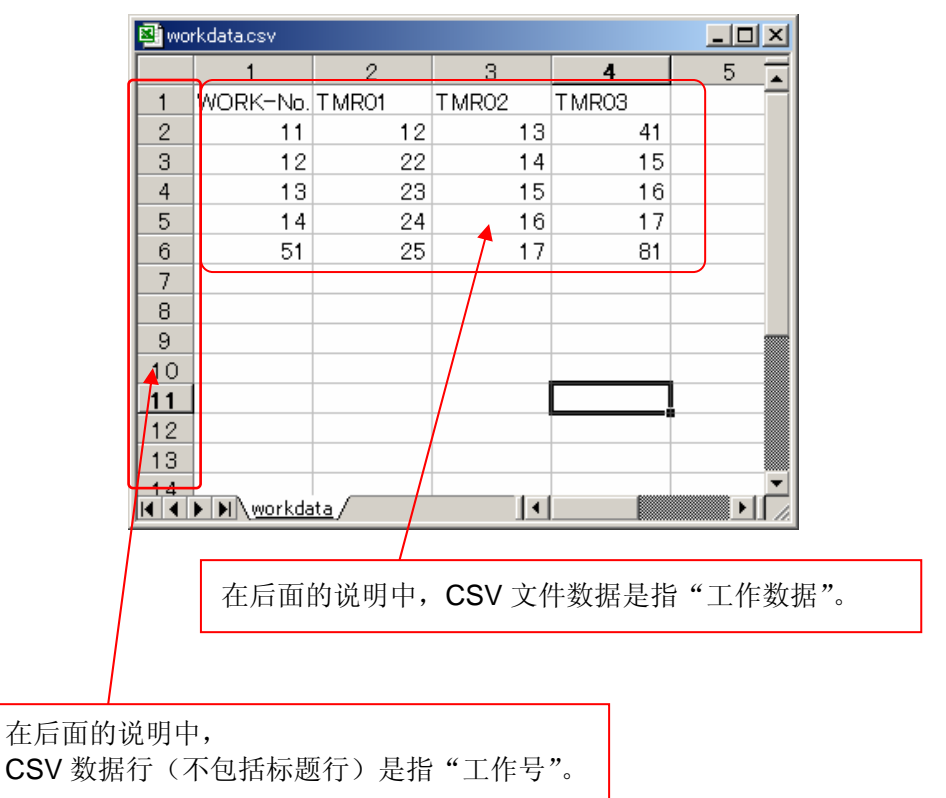

## 2. 画面操作方法

## 2.1 写寄存器画面(B: 8991)

通过触摸来指定工作号,配方数据将根据相应的工作号写入 PLC 寄存器中。

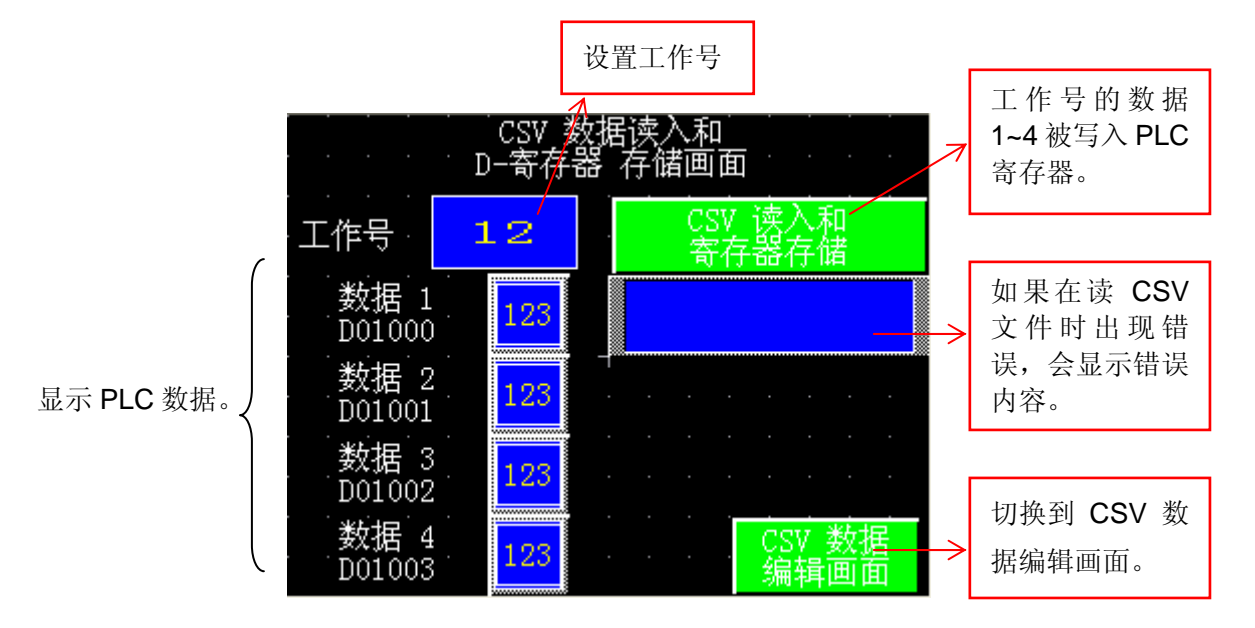

#### 工作号/键盘输入显示(设置内容)

•

| 键盘输入显示设置 [K]                                                               | D_001]                                                                                                    | × |
|----------------------------------------------------------------------------|----------------------------------------------------------------------------------------------------|---|
| <ul> <li>一般设置   显示格式   飛<br/>描述</li> <li>「工作号</li> <li>(初览 (B))</li> </ul> | <ul> <li>(状)(颜色  报警设置  扩展  </li> <li>字地址</li> <li>第157000 ・</li> <li>第3000 ・</li> <li>第40000 ・</li> <li>第5000 ・</li> <li>第5</li></ul> |   |
| ্<br>নি                                                                    | 角定 取消 帮助 ( <u>H</u> )                                                                                                    |   |

设置一个存储从 CSV 文件中读 出的工作号的部件(行号)。 触摸"键盘输入显示"时,会显 示一个键盘(数字键盘),而当触 摸"ENT"键时,工作号将被保 存到 LS7000 地址中。

| 数值显示器设置[ND_001]           一般设置  显示格式   形状/颜色   报警设置           描述 字地址         数据 1         题据 2         創览 (2) | 指定对应于数据 1~4 的 PLC 地址。<br>数据分配<br>数据 1: D1000<br>数据 2: D1001<br>数据 3: D1002<br>数据 4: D1003 |
|----------------------------------------------------------------------------------------------------|-------------------------------------------------------------------------------------------|
| 确定 取消 帮助 (H)                                                                                                  |                                                                                           |

· 数据 1~4 / 数值显示(设置内容)

"CSV 读入和寄存器存储"位开关(设置内容)

| 位开关设置[BS_001]                                                                                   |                                                                                                    | 亻                |
|-------------------------------------------------------------------------------------------------|----------------------------------------------------------------------------------------------------|------------------|
| <ul> <li>一般设置   形状/颜色   标签</li> <li>描述</li> <li>寄存器存储</li> <li>状态 ON OFF</li> <li>浏览</li> </ul> | 扩展         操作位地址         IS700100 ▼         IS700100 ▼         IS700100 ▼         功能         C 置位         反 貸位         ⓒ 瞬间         ○ 位反转 | Г<br>Е<br>Я<br>Д |
| 确定                                                                                              | 取消 帮助 ( <u>H</u> )                                                                                                    |                  |

触摸该按钮, LS700100 位将置 ON。 D 脚本的 "00000(CSV 读取)"程序 由 LS700100 位的置 ON 触发运行。

在 D 脚本中,数据从 CSV 文件中相 应的工作号一行读出,再写入从 PLC D1000 开始的 4 个字地址中。

"CSV 数据编辑画面"功能开关(设置内容)

.

| 功能开关设置[FS_001]                                      | ×                   |  |
|-----------------------------------------------------|---------------------|--|
| - 一般设置   形状/颜色   标式<br>描述<br>「記述回加」<br>」<br>」<br>浏览 | <ul> <li></li></ul> |  |
|                                                     | 确定 取消 帮助 (出)        |  |

点击该按钮,画面将 切换到下一页 CSV 数据编辑画面。

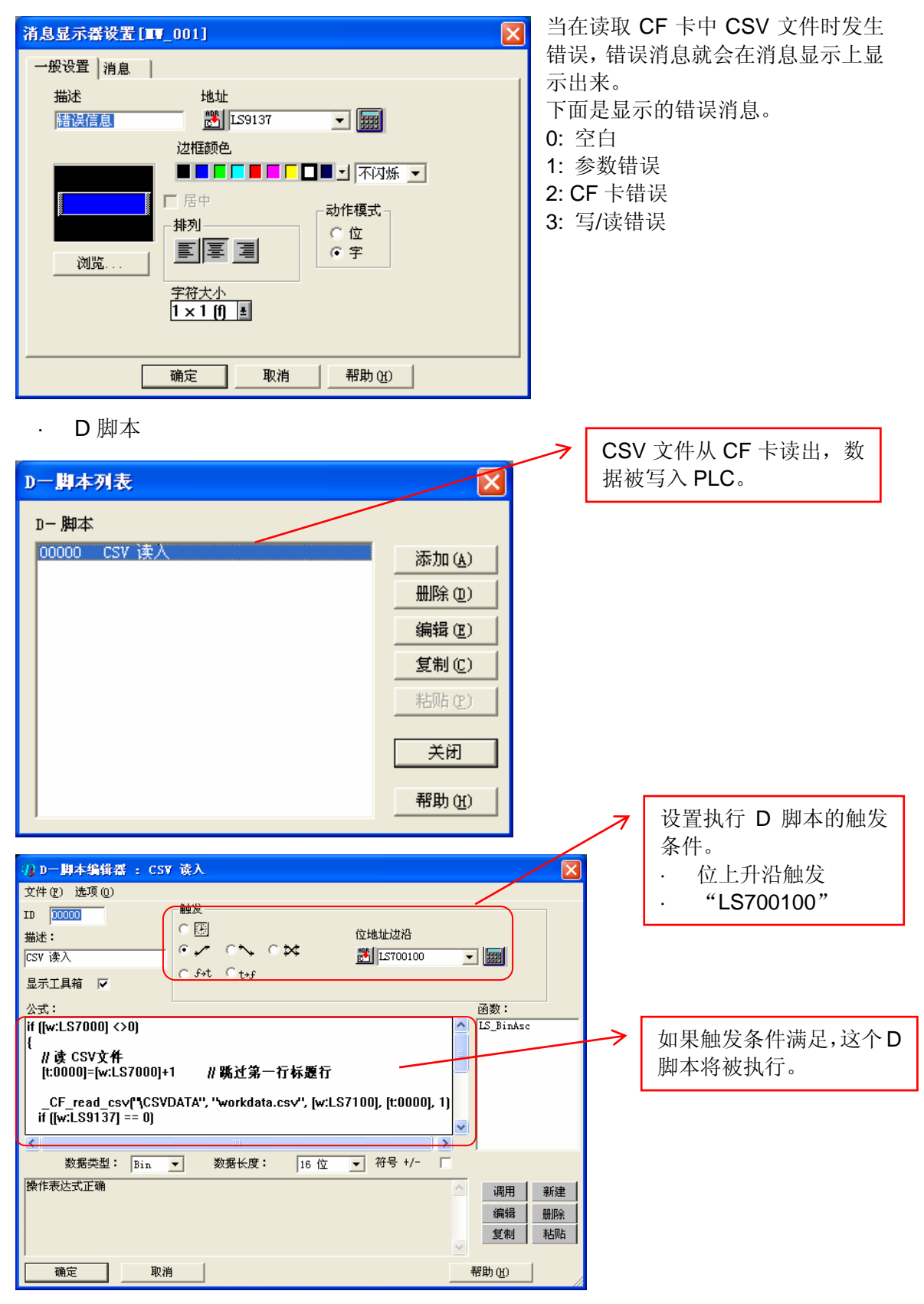

· 错误信息/消息显示器(设置内容)

#### 2.2 CSV 数据编辑画面(B: 8992)

- (1) CF 卡中的 CSV 文件被读出并显示在画面上。
- (2) 通过触摸修改 CSV 数据。
- (3) 当修改完成后, 触摸"CSV 数据写入"按钮, 将其保存为 CSV 文件。
- \* 即使没有读取任何数据,如果在创建 CSV 数据后触摸了 "CSV 数据写入"按 钮,将保存为一个新的 CSV 文件。

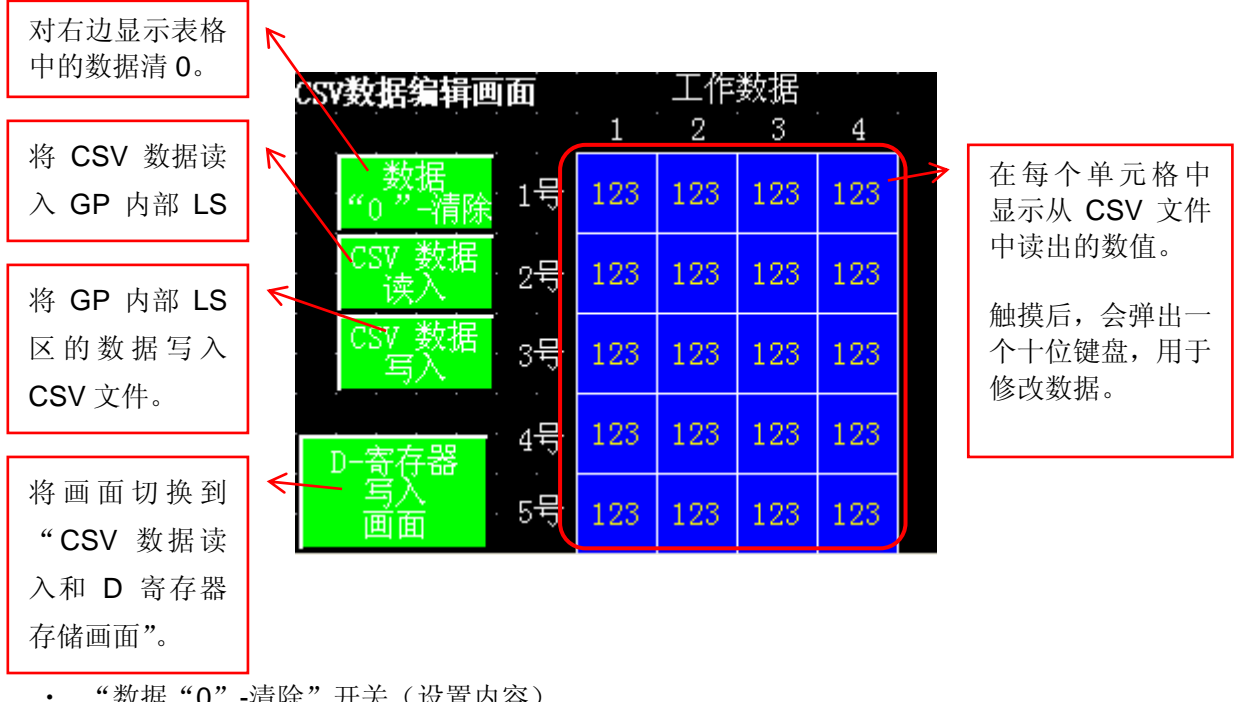

| • "数据"0' | ' -清除" | 开关 | (设置内容) |
|----------|--------|----|--------|
|----------|--------|----|--------|

| 位开关设置[BS_001]                                                                                |                                                                                                    |  |
|----------------------------------------------------------------------------------------------|----------------------------------------------------------------------------------------------------|--|
| <ul> <li>一般设置   形状/颜色   标签<br/>描述</li> <li>(滅ぼり)</li> <li>状态 ON OFF</li> <li>(初览)</li> </ul> | <ul> <li>扩展</li> <li>操作位地址</li> <li>透 IS700101 ▼</li> <li>歴控</li> <li>监控</li> <li>监控</li> <li>近了00101 ▼</li> <li>助能</li> <li>ご 置位</li> <li>② 复位</li> <li>○ 瞭问</li> <li>○ 位反转</li> </ul> |  |
| 确定                                                                                           | 取消 帮助 (H)                                                                                                    |  |

触摸该按钮,LS700101 位将置 ON。当 LS700101 被置 ON 时, 将执行 D 脚本 "00002 (数据清 除)"。

在画面上显示的使用GP内部LS 区地址的数据被清 0。

| <b>位开关设置 [BS_002]</b><br>般设置   形状/颜色   标签<br>描述<br>[録入]<br>状态 ON OFF<br>浏览 | 扩展       操作位地址       墜 [IST00102 ▼]       ご 监控       监控位地址       墜 [IST00102 ▼]       鄧麗       ① 监控       ① 置位       ○ 复位       ○ 瞬间       ○ 位反转 |  |
|----------------------------------------------------------------------------|----------------------------------------------------------------------------------------------------|--|
| <br>确定                                                                     | 取消帮助(近)                                                                                                    |  |

"CSV 数据写入"开关(设置内容)

| 位开关设置[BS_003]                                                             |                                                                                                    | × |
|---------------------------------------------------------------------------|----------------------------------------------------------------------------------------------------|---|
| 位并关设置[B5_003]<br>──般设置   形状/颜色   标签<br>描述<br>「写入<br>状态 _0N _0PF<br><br>浏览 | 掛作位地址<br>勝<br>IS700103 ▼<br>歴空<br>監控位地址<br>勝<br>IS700103 ▼<br>野<br>功能<br>○ 置位<br>○ 質位<br>○ 質位<br>○ 解词 | × |
|                                                                           | ( 1立反特)<br>取消 帮助 (g)                                                                                  |   |

· "D寄存器写入画面"开关(设置内容)

| 功能开关设置[FS_001]                                                        |                                                                                                    |
|-----------------------------------------------------------------------|----------------------------------------------------------------------------------------------------|
| 一般设置     形状/颜色     标签       描述     切切       週週回回     0       浏览     0 | 扩展  <br>能<br>* 上一个画面 (r)<br>* 特到画面 p <sup>3991</sup> · (BIN)<br>* 复位GP<br>* 配方操作键<br>ID 号 ① · · · · · · · · · · · · · · · · · · |
|                                                                       | 确定 取消 帮助 ( <u>H</u> )                                                                                                    |

触摸该按钮,画面将 切换到前一幅"CSV 数据读入和 D 寄存 器存储画面"。

"CSV 数据读入"开关(设置内容)

•

•

触摸这该按钮, LS700102 将置 ON。

当 LS700102 被置 ON 时,将执行 D 脚本 "00000 (读 CSV 文件)"。

在 D 脚本中, CF 卡中 CSV 文件的 数据被读入到 GP 内部 LS 区。

触摸该按钮,LS700103 将置 ON。

当 LS700103 被置 ON 时,将执行 D 脚本 "00001 (写 CSV 文件)"。

在 D 脚本中, GP 内部 LS 区的数据 被写入 CF 卡并保存为 CSV 文件。

# 3. 使用的地址

下面介绍本例中所使用的 LS 区和 D 寄存器的地址。(参阅关于 LS 区) 请根据您的系统更改这些地址。(参阅改变地址的方法)

#### 3.1 位地址

| LS7 | 001               |    |
|-----|-------------------|----|
| 15  |                   |    |
| 14  |                   |    |
| 13  |                   |    |
| 12  |                   |    |
| 11  |                   |    |
| 10  |                   |    |
| 9   |                   |    |
| 8   |                   |    |
| 7   |                   |    |
| 6   |                   |    |
| 5   |                   |    |
| 4   |                   |    |
| 3   | 点击"写 CSV数据写入"按钮   | B2 |
| 2   | 点击"CSV数据读入"按钮     | B2 |
| 1   | 点击"数据"0" -清除"按钮   | B2 |
| 0   | 点击"CSV读入和存储寄存器"按钮 | B1 |

<sup>3.2</sup> 字地址

| D0000        |                    | 系统设置  |
|--------------|--------------------|-------|
| D1000        | 数据1                | B1    |
| D1001        | 数据 2               | B1    |
| D1002        | 数据 3               | B1    |
| D1003        | 数据4                | B1    |
| LS5000       | CSV文件写区域           | B2    |
| $\downarrow$ | $\downarrow$       | B2    |
| LS5076       | CSV 文件写区域          | B2    |
| LS6000       | CSV 文件数据显示区域 1     | B2    |
| LS6001       | CSV 文件数据显示区域 2     | B2    |
| LS6002       | CSV 文件数据显示区域 3     | B2    |
| LS6003       | CSV 文件数据显示区域 4     | B2    |
| LS6004       | CSV 文件数据显示区域 5     | B2    |
| LS6005       | CSV 文件数据显示区域 6     | B2    |
| LS6006       | CSV 文件数据显示区域 7     | B2    |
| LS6007       | CSV 文件数据显示区域 8     | B2    |
| LS6008       | CSV 文件数据显示区域 9     | B2    |
| LS6009       | CSV 文件数据显示区域 10    | B2    |
| LS6010       | CSV 文件数据显示区域 11    | B2    |
| LS6011       | CSV 文件数据显示区域 12    | B2    |
| LS6012       | CSV 文件数据显示区域 13    | B2    |
| LS6013       | CSV 文件数据显示区域 14    | B2    |
| LS6014       | CSV 文件数据显示区域 15    | B2    |
| LS6015       | CSV 文件数据显示区域 16    | B2    |
| LS6016       | CSV 文件数据显示区域 17    | B2    |
| LS6017       | CSV 文件数据显示区域 18    | B2    |
| LS6018       | CSV 文件数据显示区域 19    | B2    |
| LS6019       | CSV 文件数据显示区域 20    | B2    |
| LS7000       | 工作号                | B1    |
| LS7001       | 用作位地址              | B1,B2 |
| LS7100       | CSV文件数据读存储区 (数据 1) | B1    |
| LS7101       | CSV文件数据读存储区 (数据 2) | B1    |
| LS7102       | CSV文件数据读存储区 (数据 3) | B1    |
| LS7103       | CSV文件数据读存储区 (数据 4) | B1    |
| LS9134       | CF卡写状态             | B2    |
| LS9137       | CF卡读CSV状态          | B1,B2 |

#### 4. D 脚本说明

本例使用了画面编辑软件的 D 脚本功能。下面解释本例中 D 脚本的使用。解释 D 脚本之前先增加行号。(参阅建立和编辑 D 脚本)

D脚本只能在当前画面中执行。而且只能在 GP 显示该画面时执行。

#### 4.1 "CSV 数据读入和 D 寄存器存储画面" D 脚本

#### ID00000: CSV 读取

触发:当 LS700100 位被置 ON 时,将执行下面的内容。

```
01 if ([w:LS7000] <>0)
02 {
       // 读取CSV文件
03
04
       [t:0000]=[w:LS7000]+1 // 跳过第一行标题行
       _CF_read_csv("\CSVDATA", "workdata.csv", [w:LS7100], [t:0000], 1)
05
06
      if ([w:LS9137] == 0)
07
      {
          // 复制到D寄存器
80
09
          memcpy([w:D01000],[w:LS7100],4)
10
      }
      endif
11
12 }
13 endif
```

- 01: 判断 LS7000 地址中的数值是否大于 0 并判断工作号是否从 1 向上递增。将 CSV 文件第二行对应于工作号 1。CSV 文件第一行为标题行。
- 04:1 被加为工作号。

(CSV 文件数据行从第二行开始。第一行为标题行。)

- 05: 从 CF 卡 CSV 文件中一行一行读数据。读出的数据被写入 LS7100 开始的地址中。
- 06: 判断 CSV 文件读取时有没有错误。比如,如果 GP 中没有插入 CF 卡,将产生一个错误。
- 09: 从 LS7100 开始的 4 个字地址中的数据被传送到 D1000 开始的寄存器中。

4.2 "CSV 数据编辑画面" D 脚本

#### ID00000: 读取 CSV 文件

触发:当 LS700102 位被置 ON 时,将执行下面的内容。

01 // 读取CSV文件 02 \_CF\_read\_csv("¥CSVDATA", "workdata.csv", [w:LS6000], 2, 5)

02: 读出 CSV 文件中第二行到第五行的数据保存到 LS6000 开始的地址中。

#### ID00001: 写入 CSV 文件

触发:当 LS700103 位被置 ON 时,将执行下面的内容。

| 02 [t:0087]=0 // 项目数<br>03 [t:0089]=5 // 行数<br>04<br>05 // 标题行                                                                                                    |                                                                                |
|----------------------------------------------------------------------------------------------------|--------------------------------------------------------------------------------|
| 06 [w:LS5000]=0x2257       // "         07 [w:LS5000]=0x4F52       // 0         08 [w:LS5002]=0x4B2D       // 0         09 [w:LS5003]=0x4E6F       // 1         10 [w:LS5004]=0x2E22       // 1         11 [w:LS5005]=0x2C22       // 1         12 [w:LS5006]=0x544D       // 1         13 [w:LS5007]=0x5230       // F         14 [w:LS5008]=0x3122       // 1         15 [w:LS5010]=0x544D       // 1         17 [w:LS5011]=0x5230       // F         18 [w:LS5012]=0x3222       // 2         20 [w:LS5014]=0x544D       // 1         21 [w:LS5015]=0x5230       // F         23 [t:0086]=17       // 字数 | W<br>CR<br>No<br>"<br>"<br>"<br>"<br>"<br>"<br>"<br>"<br>"<br>"<br>"<br>"<br>" |

```
24
25 loop([t:0089])
26 {
27
       [t:0088]=4 //项目数
28
       loop([t:0088])
29
       {
30
           // 原始数据转换
31
           [t:0000]=[w:LS6000]#[t:0087]
32
           Call LS_BinAsc
                               // Bin数据转换为ASCII码
33
           // 转换结果替换
34
           [w:LS5000]#[t:0086]=[t:0010]
           [w:LS5001]#[t:0086]=[t:0011]
35
36
           [w:LS5002]#[t:0086]=[t:0012]
37
           // 终端码的寄存器
38
           if ([t:0087] <> 0)
39
           {
40
               if (([t:0087] \% 4) == 0)
41
               {
42
                   // 字符行
43
                   [w:LS5000]#[t:0086]=0x0d0a
44
               }
45
               else
46
               {
47
                   // 划界字符
48
                   [w:LS5000]#[t:0086]=0x2c30
49
               }
50
               endif
51
           }
52
           else
53
           {
54
           // 第一行(标题行)
55
               [w:LS5000]#[t:0086]=0x0d0a
56
           }
57
           endif
           [t:0087]=[t:0087]+1 // 项目数的增加
58
59
           [t:0086]=[t:0086]+3 // 字节数
60
       }endloop
61 }endloop
62 //在CF卡中保存文件
63 [t:0000]=154
                           // 120 = 6(字符数)*4(字符)=24(一行字符数)*5行
64
                            //
                                 +=34(标题数)
65 _CF_write("¥CSVDATA", "workdata.csv", [w:LS5000], 0,[t:0000], 0)
```

#### 概要说明

- 01~03: 初始值设置
- 06~22: 标题行设置
- 25~61: 每个单元格的数值对应于一组字符串, 逗号为分隔符。
- 63~65: 在 CF 卡中保存 CSV 文件。

#### 详细说明

- 01: t: 0086 中置 0
- 02: t: 0087 中置 0
- 03: t: 0089 中置 5
- 06: ASCII 码 数值 0x2257("W)被设置到 LS5000。
- 07: ASCII 码 数值 0x4F52(OR)被设置到 LS5001。
- 08: ASCII 码 数值 0x4B2D(K-)被设置到 LS5002。
- 09: ASCII 码 数值 0x4E6F(No)被设置到 LS5003。
- 10: ASCII 码 数值 0x2E22(.")被设置到 LS5004。
- 11: ASCII 码 数值 0x2C22(,")被设置到 LS5005。
- 12: ASCII 码 数值 0x544D(TM)被设置到 LS5006。
- 13: ASCII 码 数值 0x5230(R0)被设置到 LS5007。
- 14: ASCII 码 数值 0x3122(1")被设置到 LS5008。
- 15: ASCII 码 数值 0x2C22(,")被设置到 LS5009。
- 16: ASCII 码 数值 0x544D(TM)被设置到 LS5010。
- 17: ASCII 码 数值 0x5230(R0)被设置到 LS5011。
- 18: ASCII 码 数值 0x3222(2")被设置到 LS5012。
- 19: ASCII 码 数值 0x2C22(,")被设置到 LS5013。
- 20: ASCII 码 数值 0x544D(TM)被设置到 LS501。
- 21: ASCII 码 数值 0x5230(R0)被设置到 LS5015。
- 22: ASCII 码 数值 0x3322(3")被设置到 LS5016。
- 23: t: 0086 设为 17 (数值被转换为字符串)。
- 24: t: 0089 中设置的数值是循环的。第5行 CSV 文件循环。
- 27: t: 0088 设为 4。
- 28: t: 0089 中设置的数值是循环的。第4行 CSV 文件循环。
- 31: 在 t: 0000 中设置原二进制转 ASCII 码的数值。
- 32: 调用二进制转 ASCII 码的功能。
- 34: 设置二进制转 ASCII 的结果(1,00,000 和 10,000 位数)。
- 35: 设置二进制转 ASCII 的结果(1000 和 100 位数)。
- 36: 设置二进制转 ASCII 的结果(10 and 1 位数)。

- 38: 判断 t: 0087 是否为 0。 (判断是否是第一行)
- 39~51: 当t: 0087 数值超过 0, 程序完成。(程序运行除了第一行)
- 53~56: 当t: 0087 数值为 0, 程序完成。(运行第一行的程序)
- 40: 是否是这一行的最后一个项目(第 4 个项目)由 t: 0087 决定。
- 43: 在一行的最后一个项目(第4个项目)后,设置提示字符(CR+LF)。
- 48: 在一行的每个项目之间(第1~3个项目),设置提示字符(CR+LF)。
- 55: 在第一行设置提示符(CR + LF)。
- 58: 1 被加入 t: 0087(项目数)。
- 59: 3 被加入 t: 0086(存储目的单元格)。
- 63: 设置 CSV 文件的字节总数。
- 65: 使用\_CF\_write()功能,将文件保存在 CF 卡中。

#### ID00002: 数据清除

触发:当 LS700101 被置 ON 时,将执行下面的内容。

01 memset([w:LS6000],0,20) // 清除显示的数据 02 [w:LS9137]=0 // 清除CF\_read\_csv()功能错误 03 [w:LS9134]=0 // 清除CF\_write()功能错误

- 01: 清除显示的 LS 区数据。
- 02: 清除 CF\_read\_csv()功能错误。
- 03: 清除 CF\_write()功能错误。

#### LS\_BinAsc

```
01 //
02 // LS的二进制数据转换成 ASCII码
03 //
         输入:
04 //
            [t:0000]:转换前数值
05 //
         输出:
06 //
            [t:0010]:转换成 ASCII后的数值(10000,
                                                      )
           [t:0011]:转换成 ASCII后的数值( 100, 1000)
07//
08//
            [t:0012]:转换成 ASCII后的数值(
                                              1,
                                                   10)
09 //
10 //
11
12 // 分析每位数
                              ) / 10000
13 [t:0005]=([t:0000]
14 [t:0004]=([t:0000] % 10000) / 1000
15 [t:0003]=([t:0000] % 1000 ) / 100
16 [t:0002]=([t:0000] % 100 ) / 10
17 [t:0001]=([t:0000] % 10
                           ) / 1
18 // 显示的数据
19 [t:0010]=((
                        (0x30) << 8) | ([t:0005] | 0x30)
20 [t:0011]=(([t:0004] | 0x30) << 8) | ([t:0003] | 0x30)
21 [t:0012]=(([t:0002] | 0x30) << 8) | ([t:0001] | 0x30)
```

13:在t:0005中放置第10,000的数值。

14:在t:0004中放置第1000的数值。

15:在t:0003中放置第100的数值。

16:在 t: 0002 中放置第 10 的数值。

17:在 t: 0001 中放置单元的位数。

19: 以 16 位数据存储的第 10,000 的数值被转换为 ASCII 码。

20: 以 16 位数据存储的第 100 和第 1000 的数值被转换为 ASCII 码。

21: 以 16 位数据存储的第 10 的数值被转换为 ASCII 码。

#### 5. GP、PLC 和画面编辑软件版本

本例中使用的 GP、PLC 和画面编辑软件版本的说明如下。根据您使用的触摸屏的型号, 适当调整画面的位置和相关设置。(参阅 7. 注意事项)

使用的GP和PLC

GP: GP2301S

PLC: MELSEC A1SJH (通讯模块), 三菱电机

(协议: MITSUBISHI MELSEC-AnN(LINK))

画面编辑软件版本: GP-PRO/PBIII C-Package03(V7.23中文版)

#### 6. 画面复制

您可以将本例复制并安装到您已建立的工程文件(画面文件)中。需要注意的是已经使用的地址和画面号不能重复。(参阅确认地址)

同样,您需要根据所选的触摸屏类型适当调整画面的位置和设置。

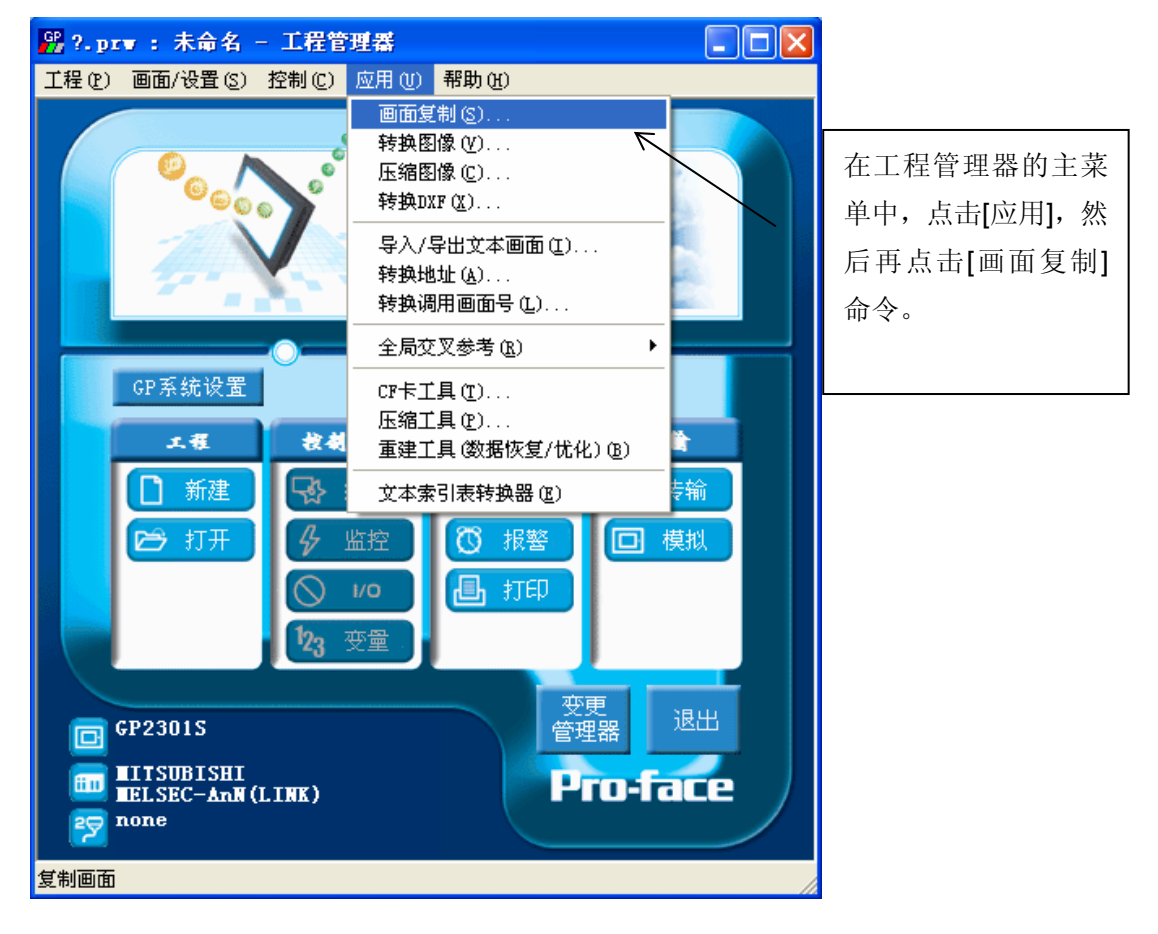

| 选择                                                                                                    | ? 🛛                        |
|----------------------------------------------------------------------------------------------------|----------------------------|
| 查找范围 (L): 🗁 Sample 🔽 🖙 🖽 🕇                                                                                              |                            |
| GP_CSV read write feature_cn                                                                                            | · 选择本例程序的文件名,<br>然后点击[打开]。 |
| 文件名 (型): CSV read write feature_cn 打开 (型)                                                                               |                            |
| 及1件类型 ①:  Windows_L程文件 (*. prw) 取消<br>描述: Ver1.0<br>显示机型: GP2301S<br>设备 /PLC机型: MITSUBISHI MELSEC-AnN(LINK)<br>扩展SIO类型: |                            |

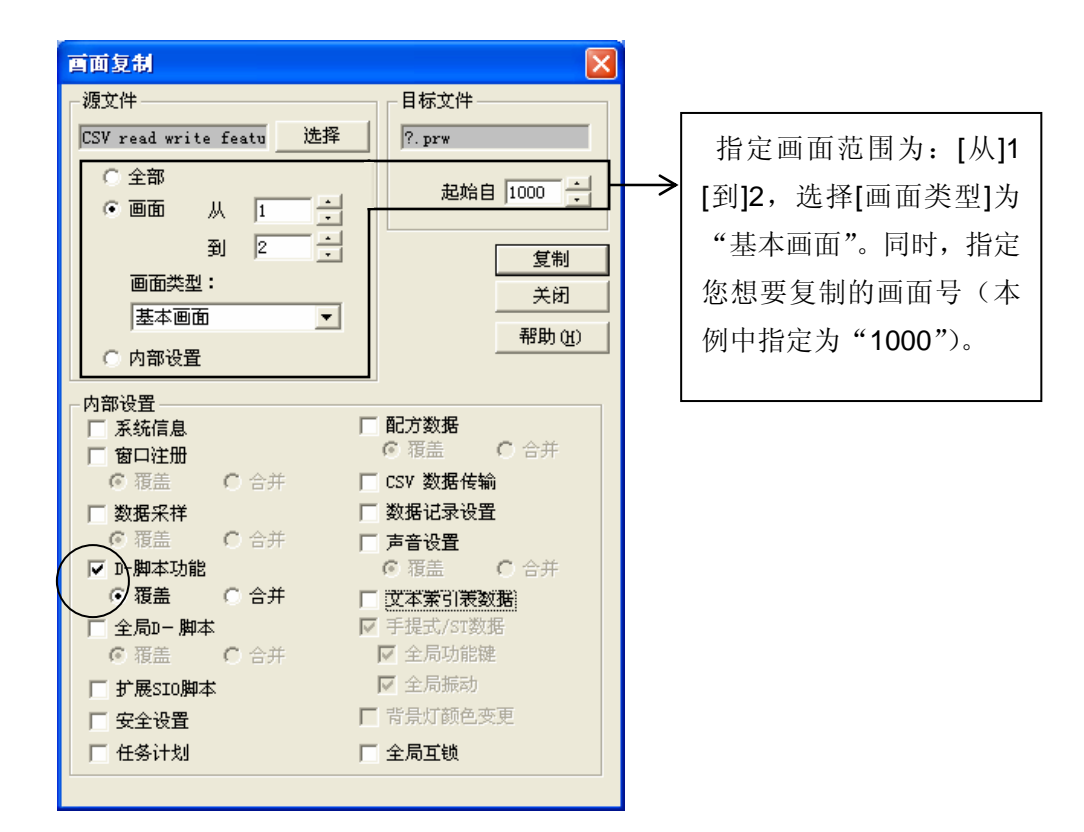

\* 如果您不希望使用 D 脚本的[覆盖]功能,请选择[合并]。

#### 7. 注意事项

如果您使用的触摸屏型号与本例中的不一样(如您的触摸屏尺寸不同于本例中的画面尺寸),那么画面设置也会不同。因此,您可能需要调整画面设置。所选择的触摸屏的功能 需与本例中的相同,均为 GP2000 系列和 GLC2000 系列。所使用的画面编辑软件版本为 7.0 以上。

如果您使用的触摸屏通讯协议是"MEMORY LINK SIO Type"或是"MEMORY LINK Ethernet Type", LS 区显示的方式也会不同。在安装本例时,部件的符号将自动转换,但 D 脚本中的符号保持不变,因此会发生错误。在这种情况下,请修改 D 脚本。

示例

部件和 D 脚本的触发表示 D 脚本的操作表示 PLC 连接方式 MEMORY LINK 连接方式 LS1000 1000 [b:LS10000] [b:100000] [w:LS1000] [w:1000]

本例中,您可以使用 16 位的二进制数据(0 到 65535)。

但是,如果使用了负数数据或其它格式,您需要在 D 脚本中进行相应的设置。

示例:使用 16 位二进制负数数据

| 🧌 D一脚本编辑器 : CSV                             | 读入                            |                |         |                   |
|---------------------------------------------|-------------------------------|----------------|---------|-------------------|
| 文件 (E) 选项 (Q)                               |                               |                |         |                   |
| ID 00000                                    |                               |                | 选择      | 此项。               |
| 描述:                                         |                               | 位地址边沿          | L       |                   |
| CSV 读入                                      | ● ✓   O ✓   O 🛠               | ES700100       | · 📰 🖊   |                   |
| 显示工具箱 ☑                                     | Cf→t Ct→f                     |                |         |                   |
| 公式:                                         |                               | <u>لا</u><br>۲ |         |                   |
| n ([w:L57000] <>0]<br>{                     |                               |                |         |                   |
| `// 读 CSV文件                                 |                               |                |         |                   |
| [t:0000]=[w:LS7000]+1                       | 1 《新迁弟一行怀题行                   |                | //   在本 | 例中,您可以使用以下        |
| _CF_read_csv("\CSVE<br>if ([w:LS9137] == 0) | )ATA", "workdata.csv", [w:LS] | 7100], [t:000  | 数据      | "-32768 ~ 32767"。 |
| <                                           | III.                          |                |         |                   |
| 数据类型: Bin 🔽                                 | 数据长度: 16 位 ▼                  | 符号 +/- 🔽       |         |                   |
| 操作表达式正确                                     |                               |                | 调用 新建   |                   |
|                                             |                               |                | 编辑册除    |                   |
|                                             |                               | ~              | 复制 粘贴   |                   |
| 确定 取消                                       |                               |                | 帮助(H)   |                   |

### 8. <附录>

# 8.1 建立和编辑 D 脚本

建立新的 D 脚本。

| ▲ 画板 - GP时钟设置                                                                                                   |                                                                          |
|----------------------------------------------------------------------------------------------------|--------------------------------------------------------------------------|
| 画面(S) 編輯(E) 查看(Y) 选项(Q) 绘图(Q) Iags 部件(P) 特殊(C) 图库(L) 窗口(Y) 帮助(P)          □ □□□□□□□□□□□□□□□□□□□□□□□□□□□□□□□□□□□ | <ul> <li>在画面编辑器的菜单</li> <li>中点击[特殊],在下拉</li> <li>菜单中选择[D 脚本]。</li> </ul> |
| ■ B?: 未命名1                                                                                                    |                                                                          |
|                                                                                                    |                                                                          |

\*如果是所有画面的脚本,请点击[全局D脚本]。

| D一脚本列表       |                                           |                                                                                |
|--------------|-------------------------------------------|--------------------------------------------------------------------------------|
| D-脚本<br>D-脚本 | 添加 (2) 添加 (2) 删除 (2) 编辑 (2) 复制 (2) 粘贴 (2) | 点击"D脚本列表"中<br>的[添加]。在显示D脚<br>本编辑器后,在"D-<br>脚本工具箱"输入地<br>址、运算符等。点击"确<br>定"进行注册。 |
|              | 关闭<br>帮助(H)                               |                                                                                |

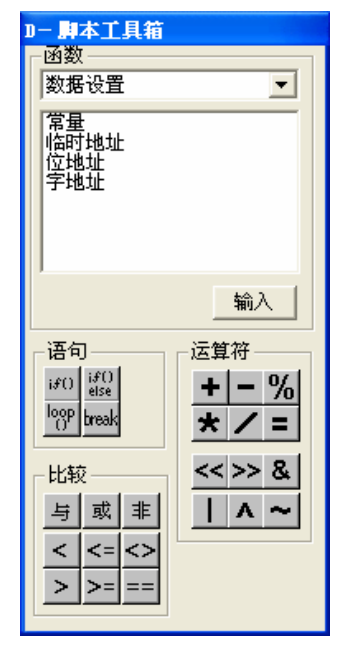

| 🥡 D一脚本编辑器 : 未命       | 诌                                   |      |          |                  |                                           |
|----------------------|-------------------------------------|------|----------|------------------|-------------------------------------------|
| 文件 (E) 选项 (Q)        |                                     |      |          |                  |                                           |
| ID 00000 <br>描述:<br> | 触发<br>● 団<br>● ✔ ○ ◆<br>○ 5+t ○ t+5 | ¢×   | 定时器      | 设定<br>1 <u>;</u> | 1                                         |
| 公式:                  |                                     |      |          |                  | 函数:                                       |
| <                    |                                     |      |          |                  |                                           |
| 数据类型: Bin ▼          | 数据长度:                               | 16 位 | ▼ 符号 +/- |                  |                                           |
| 输入一个表达式。点击【帮助        | 〕显示例子。                              |      |          | ~                | 调用     新建       编辑     删除       复制     粘贴 |
| 确定 取消                | i                                   |      |          |                  | 帮助(H)                                     |

编辑 D 脚本

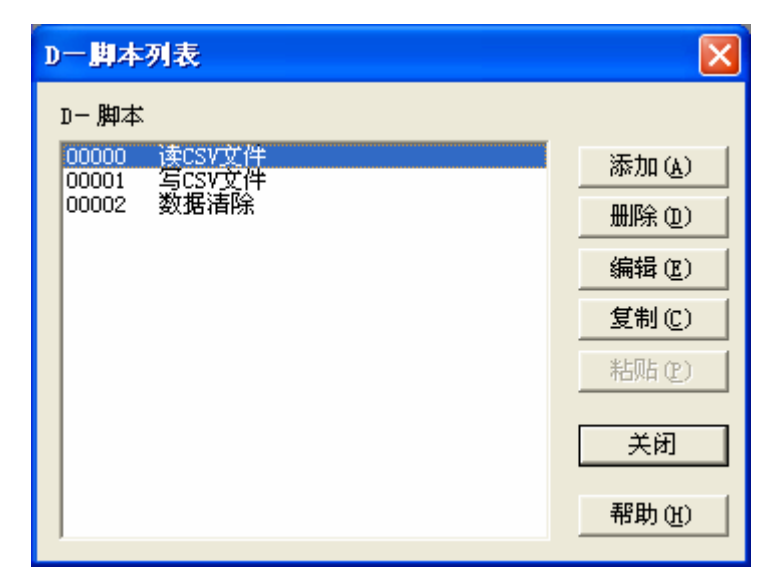

创建好的 D 脚本注册 在脚本列表中。双击列 表中的 D 脚本名称或 点击[编辑]即可对其进 行编辑。

| ℜ D一脚本编辑器 : 写CSV文件                                                                      | X                         |                      |
|-----------------------------------------------------------------------------------------|---------------------------|----------------------|
| 文件 (2) 选项 (0)                                                                           |                           |                      |
| ID 10001<br>描述:<br>写CSV文件                                                               | 位地址边沿<br>登] [LS700103 💽 🔢 | 显示所选择的 D<br>脚本。然后编辑需 |
| 显示工具箱 ☑                                                                                 |                           | 要修改的部分。最             |
| 公式:                                                                                     | 函数:                       | 后点击 "确定" 保           |
| [t:0086]=0 // 字数<br>[t:0087]=0 // 项目数<br>[t:0089]=5 // 行号                               | ▲ LS_BinAse               | 存数据。                 |
| // 标题行<br>[w:LS5000]=0x2257 // 'W<br>[w:LS5001]=0x4F52 // OR<br>[w:LS5002]=0x4B2D // K- |                           |                      |
|                                                                                         |                           |                      |
| 数据类型: Bin ▼ 数据长度: 16 位                                                                  | ▶ 符号 +/- □                |                      |
| 操作表达式正确                                                                                 |                           |                      |
|                                                                                         | 编辑  删除                    |                      |
|                                                                                         | ✓ 复制 粘贴                   |                      |
| 确定 取消                                                                                   | 帮助(H)                     |                      |

#### 使用 D 脚本的函数功能

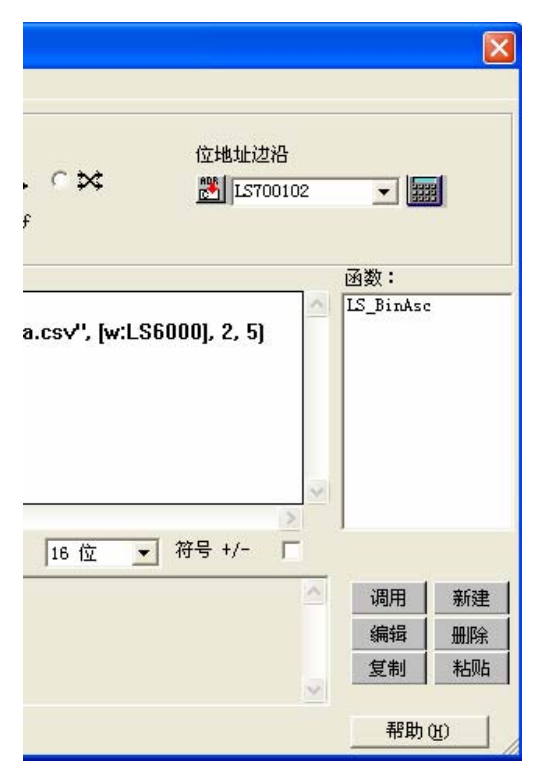

| 创建好的 D 脚本函数 |
|-------------|
| 注册在 D 脚本函数列 |
| 表中。如果需要编辑某  |
| 个 D 脚本函数,请选 |
| 择该该函数并点击"编  |
| 辑"或直接双击该函数  |
| 名称。         |
|             |

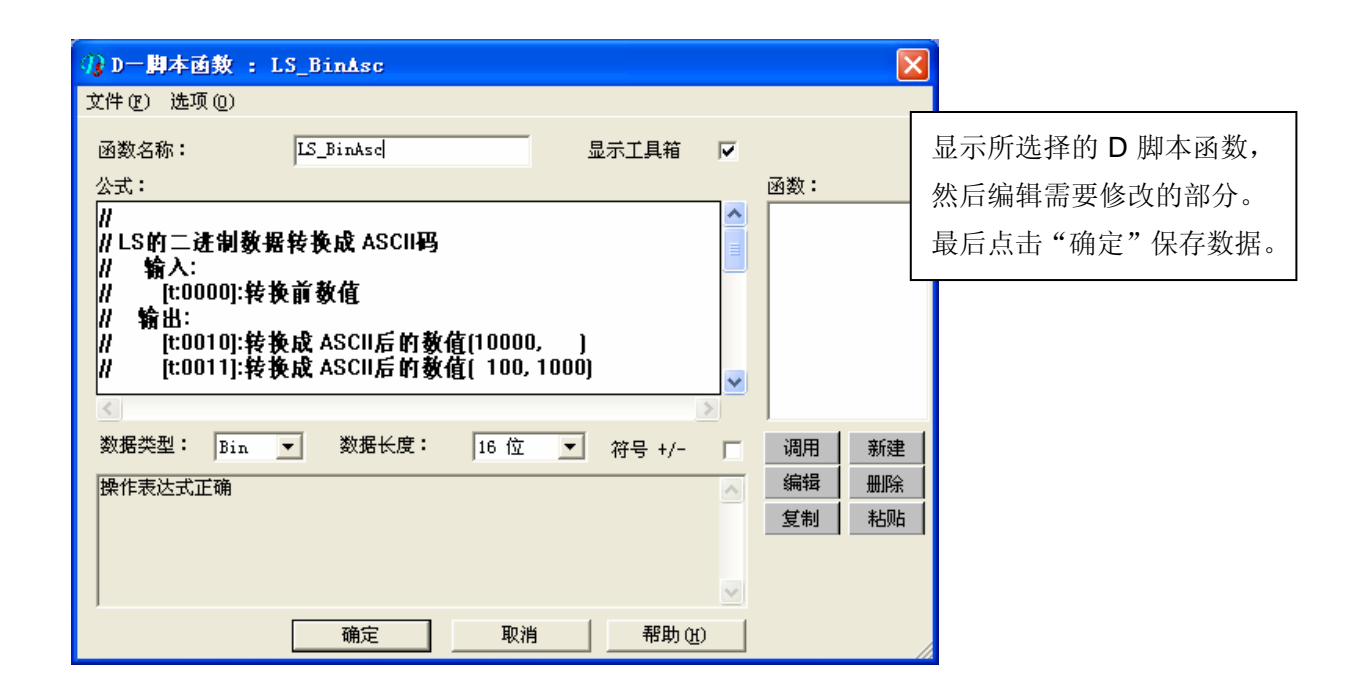

## 8.2 关于 LS 区

LS 区位于 GP 内存中,其结构如下所示。

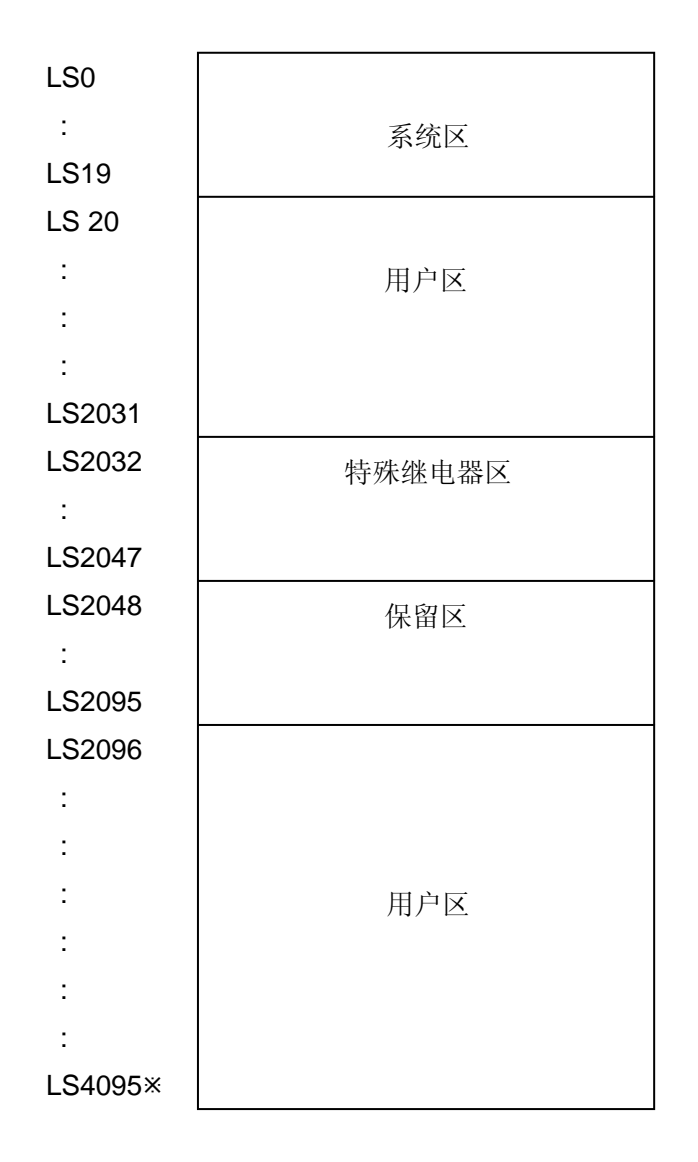

用户区是仅供 GP 内部使用的设备地址,不能在 PLC 内使用。这个区只能用于处理 GP 内部 的部件和 Tag。

(→参阅"设备/PLC 连接手册", 1-1-2)

\*对于 GP2000 (GLC2000) 系列, LS 区最大可以使用到 LS8191。

# 8.3 确认地址

以下部分解释了如何确认当前用于画面或 D 脚本的设备地址。此外,也可以用同样的方法确认设备地址所使用的画面号。

| 🕵 ?. prw: GP时钟设置 - 工程管理器                                                                                                    |                                                        |
|----------------------------------------------------------------------------------------------------|--------------------------------------------------------|
| • ア・ア・ア・ア・ア・ア・ア・ア・ア・ア・ア・ア・ア・ア・ア・                                                                                                    | 在工程文件中,选择工程<br>管理器的[应用]菜单,然后<br>点击[全局交叉参考]→[列<br>表]命令。 |
| CP系統设置     CF末工具(1)     映射(10)       工程     秋秋     CF末工具(2)       工程     秋秋     重建工具(数据恢复/代化)(2)       新建     文本索引表转换器(2)     学输       分 监控     资 报警     「 模拟       〇 1/2     交量     丁印 |                                                        |
| GP2301L<br>の<br>MITSUBISHI<br>ELSEC-AnN (LINK)<br>空<br>PFO-Face<br>全局交叉参考列表                                                                                                    |                                                        |

| 全局交叉参考利表                                                                                                    |                                                                                          |
|----------------------------------------------------------------------------------------------------|------------------------------------------------------------------------------------------|
| 全員交叉参考列表          位地址       宇地址         地址       画面         山坂山       画面         山坂山       画の99         山坂山       回         山坂山       回         山坂山 | 然后会弹出"全局交叉参考<br>列表"窗口。列表中将显示<br>已使用的地址和画面号。双<br>击某个地址或点击[打开画<br>面]并输入地址,这样就可以<br>打开该画面了。 |
|                                                                                                    |                                                                                          |